# Consulta Ação Preventiva de Saúde (CCRHL605)

Esta documentação é válida para todas as versões do Consistem ERP.

## **Pré-Requisitos**

Não há.

### Acesso

Módulo: RH - Folha de Pagamento

Grupo: Documentação Laboral

# Visão Geral

Neste programa é possível realizar a consulta das ações preventivas de saúde cadastradas para os funcionários da empresa.

| Campo                          | Descrição (os campos assinalados com '*' são de preenchimento obrigatório)                                                                                     |
|--------------------------------|----------------------------------------------------------------------------------------------------|
| Empresa*                       | Informar o código da empresa para a consulta.                                                                                                    |
|                                | Importante<br>O botão "Consultar" (F7) apresenta tela com as empresas cadastradas no programa Cadastro de Empresa (CCAPL000)<br>para seleção.                  |
| Funcionário                    | Informar o código do funcionário para a consulta ou teclar "Enter" no campo em branco para considerar todos.                                                   |
|                                | Importante<br>O botão "Consultar" (F7) apresenta tela com os funcionários cadastrados no programa Cadastro de Funcionário<br>(CCRHB205) para seleção.          |
| Período de Aplicação /<br>Até  | Informar as datas inicial e final de cadastro das ações preventivas de saúde para a consulta.                                                                  |
| Centro de Custo                | Informar o código do cento de custos dos funcionários para a consulta ou teclar "Enter" no campo em branco para considerar todos.                              |
|                                | Importante<br>O botão "Consultar" (F7) apresenta tela com os centros de custos cadastrados no programa Cadastro de Centro de Custo<br>(CCCAB015) para seleção. |
| Seção                          | Informar o código da seção de trabalho dos funcionários para a consulta ou teclar "Enter" no campo em branco para considerar todas.                            |
|                                | Importante<br>O botão "Consultar" (F7) apresenta tela com as seções cadastradas no programa Cadastro de Seção (CCRHB017) para<br>seleção.                      |
| Período de<br>Vencimento / Até | Informar as datas inicial e final de vencimento das ações preventivas de saúde para a consulta.                                                                |

| Ação Preventiva*   | Informar o código da ação preventiva para a consulta ou teclar "Enter" no campo em branco para considerar todas.                                                                                                    |
|--------------------|----------------------------------------------------------------------------------------------------|
|                    | Importante<br>O botão "Consultar" (F7) apresenta tela com as ações cadastradas no programa Cadastro de Ação Preventiva de Saúde<br>(CCRHL040) para seleção.                                                                                       |
| Ordem*             | Selecionar a ordem das informações considerada para a consulta das ações.<br>- Código<br>- Alfabética<br>- Centro Custo/Funcionário<br>- Centro Custo/Seção/Funcionário<br>- Data Vencimento/Funcionário                                          |
| Colunas do Grid    | Descrição                                                                                                    |
| Dados Apresentados | As colunas do grid exibem:<br>- código e descrição do funcionário<br>- data em que a ação foi aplicada<br>- data em que será realizado o reforço da aplicação da ação<br>- quantidade de dias de validade da ação<br>- data de vencimento da ação |
|                    |                                                                                                    |
| Botão              | Descrição                                                                                                    |
| Consultar          | Exibe os dados conforme filtros informados.                                                                                                    |
| Limpar             | Limpa os dados para nova consulta.                                                                                                    |
| Funcionário        | Habilita o campo "Funcionário" para nova seleção e consulta.                                                                                                    |

Atenção As descrições das principais funcionalidades do sistema estão disponíveis na documentação do Consistem ERP Componentes. A utilização incorreta deste programa pode ocasionar problemas no funcionamento do sistema e nas integrações entre módulos.

Exportar PDF

Esse conteúdo foi útil?

Sim Não